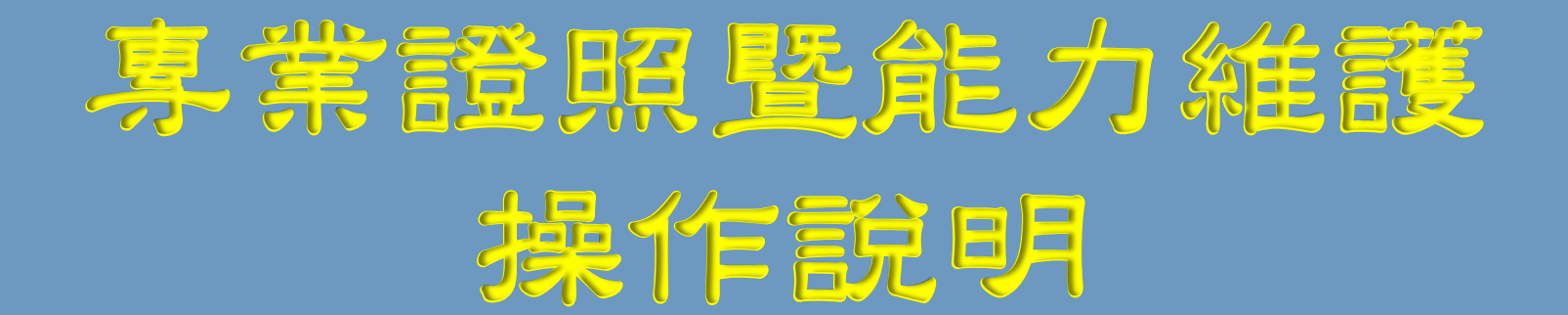

# **Operation Instructions for CTF**

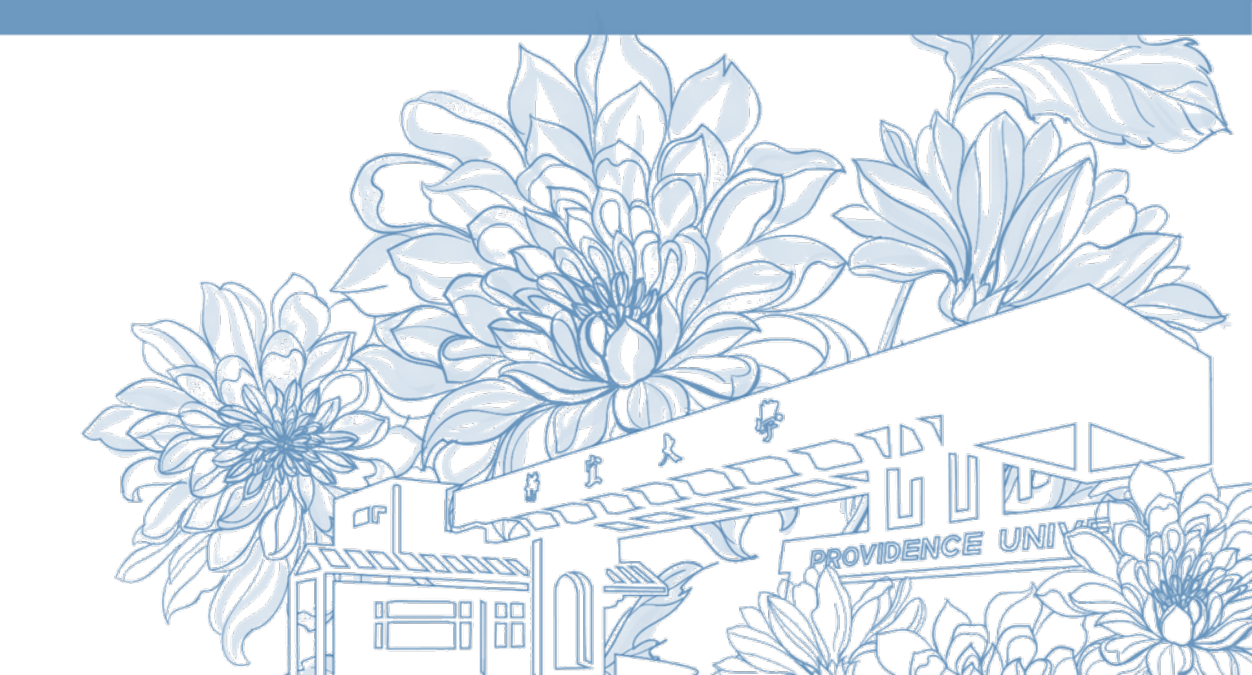

靜宜大學綜合業務組 Division of Registration and Curriculum 專業證照暨能力維護操作說明 Operation Instructions for CTF

1. 登入<u>e校園服務網</u>→各類系統功能→教務→【專業證照暨能力維護】 Log in to e-Campus service  $\rightarrow$  All e-Campus service  $\rightarrow$  Academic Affairs  $\rightarrow$  [CTF]

eriod is limit

ally open item

| <b>计</b> 靜宜大學                              |            | ( <u>+</u> ×     | K English 勝宜校首頁 設定 🔹                   | <b>小靜宜大學</b>                           |                                                                               | a                                                                 | hinese Erg. PU Homepage 設定 •                                                                                            |
|--------------------------------------------|------------|------------------|----------------------------------------|----------------------------------------|-------------------------------------------------------------------------------|-------------------------------------------------------------------|----------------------------------------------------------------------------------------------------|
| ▲ <mark>●</mark> 同學您好:歡迎使用e校 <b>園</b> 服務網! |            |                  | 新増 [Item's Keyword] 授募 <sup>①</sup> 操作 | Hello Welcome to the e-Can             | npus service!                                                                 |                                                                   | Add Item's Keyword Search                                                                                               |
| ●目前開放中的系統                                  |            |                  | 期間限定問                                  | Currently open s                       | ystem                                                                         |                                                                   | The opening period is lin                                                                                               |
| ▲我尚田的功能                                    |            |                  |                                        | ♥My usual system                       |                                                                               |                                                                   | Customize i                                                                                                    |
| ♥找常用的功能                                    |            |                  | 日前希用4                                  | All e-Campus Ser                       | rvice                                                                         |                                                                   | Normally open i                                                                                                    |
| ✿各類系統功能                                    |            |                  | 常悲開放耳                                  | Academic Affairs                       |                                                                               |                                                                   |                                                                                                    |
| 教務 (課程/成績)                                 |            |                  |                                        | Certification of enrollment            | nt Academic Warning                                                           | > Application for Department<br>Transfer                          | <ul> <li>Application for Transcript,</li> <li>School Status Certificate, Studen</li> <li>ID Card Replacement</li> </ul> |
| ▶申請救務文件                                    | ▶在學證明書     | > 成績查詢           | > 成績預警查詢                               | > Course Inquiry                       | Course Roll Call Inquiry                                                      | Course Selection System                                           | <ul> <li>Credit Degree Program</li> <li>Application</li> </ul>                                                          |
| > 抵免科目申請                                   | ▶校際選課申請    | > 畢業生離校手續單列印     | > 教材下載及課程討論                            | > Credit Exemption System              | • CTF                                                                         | > Double Major & Minor<br>Application                             | > Download Course Materials                                                                                             |
| >專業證照暨能力維護                                 | > 停修申請     | > 期末教學意見反應質性回應   | > 期中教學意見反映                             | > Drop course system                   | > End-of-Term Teaching                                                        | > Express Withdrawal System                                       | > Feedback on Teaching                                                                                                  |
| > 署修學分費查詢                                  | > 暑修選課作業   | > 復學申請           | > 微課程選課                                | > Grades Inquiries                     | Feedback                                                                      | Micro Course Selection                                            | Micro Course Selection                                                                                                  |
| > 微課程選課_2019版                              | ▶ 輔系、雙主修申請 | > 網路退選           | > 課程點名紀錄查詢                             | • Grades inquires                      | selection Application                                                         | • Micro course selection                                          | · Micro course selection                                                                                                |
| →選課查詢                                      | ▶選課清單列印    | ▶ 選課(一階、二階、加湿選)  | ▶學分試算表                                 | Print Course Schedule                  | <ul> <li>Print the form of Graduate's<br/>Leaving School Procedure</li> </ul> | <ul> <li>Re-enrolling Application</li> </ul>                      | <ul> <li>Student Information confirmed<br/>platform</li> </ul>                                                          |
| > 學分學程申請                                   | > 學生基本資料確認 | ▶學生基本資料確認(alcat) | ▶轉系申請                                  | > Student Information cont<br>platform | firmed Summer School Tuition Inquiry<br>System                                | <ul> <li>Summerschool Course</li> <li>Selection System</li> </ul> | > Trail Balance of Credits                                                                                              |

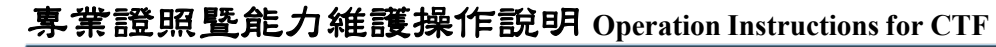

#### 2.【專業證照暨能力維護】

(3) →【儲存】確認上傳及送審後,無法修改

|               |             |               |        | 專業證照暨能力維護系統 |
|---------------|-------------|---------------|--------|-------------|
| - <b>功許避盟</b> | 月           |               |        |             |
|               |             |               |        |             |
| 請選擇 ~         |             |               |        |             |
| [3] 資料確認      | 上傳及送審       |               |        |             |
| -請選擇 🗸        | ■學生功能夠      | 整單■           | ■學     |             |
|               | ● 功能項目      |               |        |             |
|               | 請選措         | ≣ ~           | ● 功能現日 |             |
|               | 新刊          |               |        | ÷           |
|               | 請選摺         | ≣ ✓           | ●      |             |
|               |             | ≢             | 資料查詢   |             |
|               | 證照          | ta            |        |             |
|               | 競賽          | 5             |        |             |
|               | 實務實習        | 8             |        |             |
|               | 翁和女子        | 宅所            |        |             |
|               | 論文發表        | Ę             |        |             |
|               |             | 可,<br>왕·李子 녹규 |        |             |
|               | 國家公報<br>MOS | 1967年1月1      |        | ANNO        |
|               | TOC         |               |        |             |

系統僅開放資料新增/修改/删除資料

# 3. <mark>範例</mark>\_→【功能項目】**單筆新增;**【類型】新增**證照**

|     |                                                                                                    |            | 專業證照暨能力維護系統                                                 |  |  |  |  |  |
|-----|----------------------------------------------------------------------------------------------------|------------|-------------------------------------------------------------|--|--|--|--|--|
|     | ■學生功能選單■                                                                                                    | 【證照】單筆新增功能 |                                                             |  |  |  |  |  |
| (1) | <ul> <li>○ 内本石口</li> <li>単 筆新 増</li> <li>●</li> <li>●</li></ul> | 學號         |                                                             |  |  |  |  |  |
|     |                                                                                                    | *類型        | 證照                                                          |  |  |  |  |  |
|     |                                                                                                    | *名稱        | ====================================                        |  |  |  |  |  |
|     |                                                                                                    | 其他名稱       | 名稱選項為其他者請填寫完整名稱                                             |  |  |  |  |  |
|     |                                                                                                    | *發證單位      |                                                             |  |  |  |  |  |
|     |                                                                                                    | * 發照日期     | ■<br>若無發照日期請填「考試日期」                                         |  |  |  |  |  |
|     |                                                                                                    | 證照字號       | 請填寫完整字號,例如:(104)期商業測證字第000000000000000000000000000000000000 |  |  |  |  |  |
|     |                                                                                                    | *發證國家      | 台灣地區                                                        |  |  |  |  |  |
|     |                                                                                                    | 指導教師       | None selected -                                             |  |  |  |  |  |
|     |                                                                                                    | 上傳影本       | 選擇福寨 未選擇任何福案                                                |  |  |  |  |  |
|     |                                                                                                    | 是否直接送審?    | ●是,直接送審。請將證照正本送系上審核 ○否,先暫存待送                                |  |  |  |  |  |
|     |                                                                                                    | 儲存         |                                                             |  |  |  |  |  |
|     |                                                                                                    |            |                                                             |  |  |  |  |  |

專業證照暨能力維護操作說明 Operation Instructions for CTF

3. <mark>範例</mark> → 輸入證照資料

#### (3) →【儲存】確認上傳及送審後,無法修改入證照資料→資料將送 至系秘書處進行審核

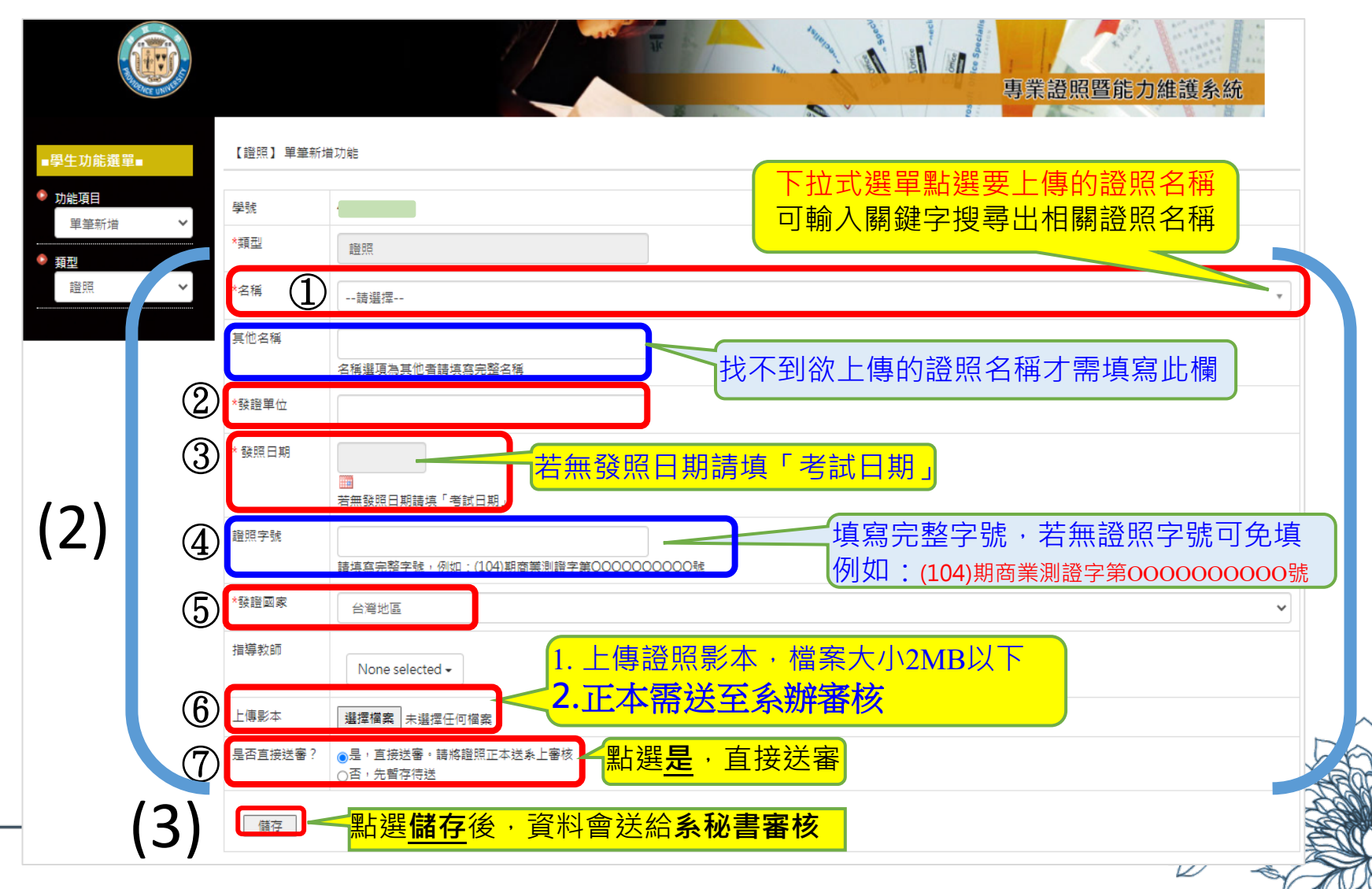

### 3. <mark>範例</mark>→【功能項目】**資料查詢 ;** 【類型】查詢類型,如證照

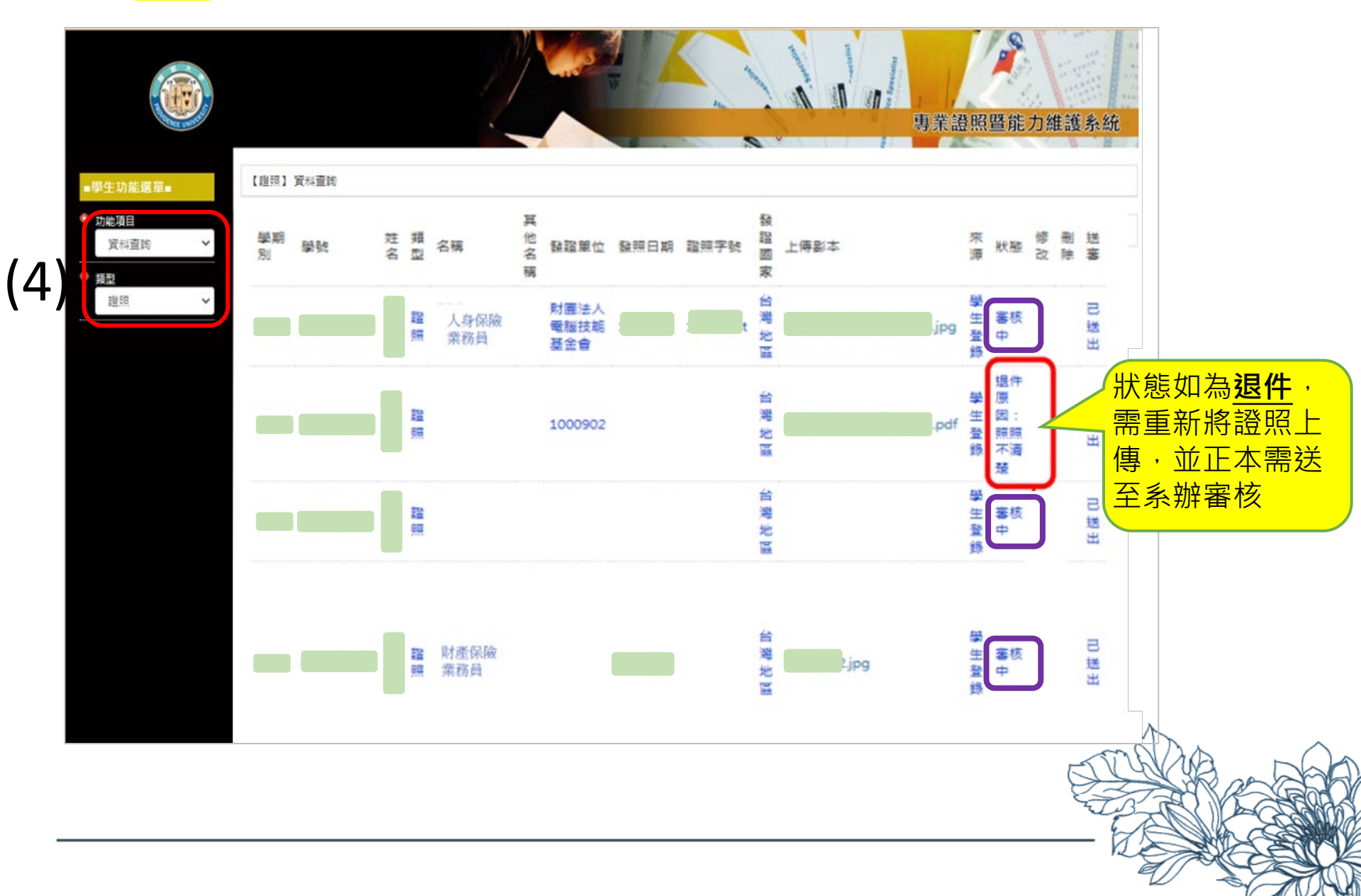